# 地市教育局双师认定操作手册

#### 第一步:登录

浏览器打开网页 http://ssrz.ghlearning.com/ 输入账号+密码进行登录;

账号密码与双师培训一致

| ▲首页        | 通知公告        | 双师培养培训 | 双师认定         | 政策法规    | 职教风采    | 基地风采 | 帮助中心 | 关于我们      |            |
|------------|-------------|--------|--------------|---------|---------|------|------|-----------|------------|
| 通知公告       | more+       | A      | and here the | 010404) |         |      |      | Hi, 欢迎来到  | 牧师管理系统     |
| 关于公布2019   | 年河南…        |        |              | 217     | 1 (I)   |      |      | 尽享专属一站式服务 | 务, 省时, 省心。 |
| 关于公布2019年》 | 可南省中等职      |        |              | 35      | ALL XYO |      |      | 请输入账号     |            |
| 业教育"双师     |             |        | 2            |         |         |      |      | 请输入密码     |            |
| 河南省教育厅主    | 关于公         |        |              |         | × 1     |      |      | 请输入验证码    | 629        |
| 河南省教育厅关于   | F公布 2018 年  |        |              |         |         |      |      |           | N-mn       |
| 度河南省中      |             |        |              |         | 6       |      |      |           | 注册         |
| 关于 2018 年河 | <b>」</b> 南省 | M.     |              |         |         |      |      | 注册进度宣询    | 忘记密码?      |

## 第二步:查看双师认证报名时间与审核时间

点击【双师认证管理-认证配置】页面查看实际报名时间与审核时间,

| "双种型"教师管理系统 | 至 双柄认证管理 / 认证表 | 22                  |            |     |                       | 数育局 修改电码 遗止           |
|-------------|----------------|---------------------|------------|-----|-----------------------|-----------------------|
| ♥ 双柄认证管理    | • UUERER       |                     |            |     |                       |                       |
| 18 认证审核     | 座号             | 认定类型                | 认定年度       | 状态  | 中报时间                  | 审核时间                  |
| A WERE      | 1              | 南等职业教师双传认法          | 2022       | 已結束 | 2022.09.06-2022.09.09 | 2022.09.08-2022.09.09 |
|             | 2              | 中等职业教师观练认定(包含高职中专部) | 2022       | 已結束 | 2022.09.08-2022.09.09 | 2022.09.08-2022.09.09 |
| -           |                |                     |            |     |                       |                       |
| 1% 培训审核     |                | 共2 册 10 册/页 🗸 🤇     | 1 ) 前征 1 页 |     |                       |                       |
| 28 培训配置     |                |                     |            |     |                       |                       |

## 第三步:查看预报名信息

点击【双师认证管理-认证审核】页面查看预报名信息,可通过各类信息进行搜索。

| "双角型"教师管理系统   | <b>王</b> 双标 | 人征管理 / 认证审核     |      |    |           |                |     |         |                 |               |         |          |         | 数育局 1888 | 5 IS 2 |
|---------------|-------------|-----------------|------|----|-----------|----------------|-----|---------|-----------------|---------------|---------|----------|---------|----------|--------|
| ○ 双种认证管理      | • UE#R      |                 |      |    |           |                |     |         |                 |               |         |          |         |          |        |
| <b>数 化亚辛烷</b> | 预验会 伊辛纳 已辛纳 |                 |      |    |           |                |     |         |                 |               |         |          |         |          |        |
| 14. 以田田間      | 是否高职        | (20)3.55        |      |    | T (1:5210 | 10.010         |     |         | #8              |               |         | 身份证号     |         |          |        |
| 双师培训管理 ~      | 中容部         | MECOW           |      |    |           | ML(2)+         |     |         |                 |               |         |          |         |          |        |
| G。 培训事校       | 手机号         |                 |      |    | 年度        | 请选择            |     |         | 认定类<br>型:       | 请选择认定美型       |         | 认定专业 大类: | 销选择专业大类 |          |        |
| 28 地川配置       | 分黑・         | 1005-02-0-0-0-0 |      |    | 20-       | and the second |     |         | 1.5             | ather interfe |         |          |         |          |        |
| ▲ 账户管理 ~      |             | 19430-+ 032717C |      |    |           | SCOLO - O IL   |     |         |                 | HAR HE        |         |          |         |          |        |
| 卡级单位管理        |             |                 |      |    |           |                |     |         |                 |               |         |          |         |          |        |
| F1 秋阳管理       | 座号          | 年度              | 认定类型 | 姓名 |           | 身份证号           | 手机号 | 工作学校    | 学校级别            | 学校类别          | 是否高职中专部 | 认定专业大学   | t i     | 人定专业     | 提作     |
| <b>宏 学校管理</b> |             |                 |      |    |           |                |     |         | 暂无数据            |               |         |          |         |          |        |
| ■ 収現管理 🗸      |             |                 |      |    |           |                | 共0条 | 10景/页 ~ | <u>&lt;</u> 1 3 | 前往 1 页        |         |          |         |          |        |

### 第四步:教师认证信息审核

待下级对教师的认证信息审核后会提交至本教育局,点击【双师认证管理-认证审核-待审核】 页面,即可对所有下级审核通过的教师认证信息进行查看,驳回或者通过。

## (注意:

① 审核时请注意审核时间,超过审核时间不可审核,如有特殊情况,请联系项目办))

| "双种型"教师管理系统 | 王 20mm 记录 · 1 U Cant        |                    |      |       |                                                                                                    |     |      |           |            |         |             |         |      |     |
|-------------|-----------------------------|--------------------|------|-------|----------------------------------------------------------------------------------------------------|-----|------|-----------|------------|---------|-------------|---------|------|-----|
| ♥ 双柄以正整理 ~  | a () 20 M                   |                    |      |       |                                                                                                    |     |      |           |            |         |             |         |      |     |
| 8 以证审结      | 预除名 件单数 已单数                 |                    |      |       |                                                                                                    |     |      |           |            |         |             |         |      |     |
| ▲ 以证配置      | 是否高职                        | 10.14.17           |      | Term  | 10.14-17                                                                                                    |     |      | MR        |            |         | B/0212      |         |      |     |
| 14 双称培训管理 ~ | 中专部                         | 1612214            |      | TU-PO | 141224                                                                                                    |     |      | 2251      |            |         | 38004.5     |         |      |     |
| G 培训审核      | 手机号                         |                    |      | 年度    | 请选择                                                                                                    |     |      | 认定类<br>型: | 请选择认定类型    |         | 认定专业<br>大类: | 请选择专业大美 |      |     |
| 24. 地址配置    | 0×.                         | 1812-25-25-16-0-28 |      | 154b- | and and a second second |     |      |           | 2040 (8:2) |         |             |         |      |     |
| 會 販戶管理 ~    |                             |                    |      | 44.   |                                                                                                    |     |      |           | NAT WAT    |         |             |         |      |     |
| 為 下级单位管理    |                             |                    |      |       |                                                                                                    |     |      |           |            |         |             |         | ●驳回  | ●通过 |
| N. 秋桥世理     |                             | 家号 年度              | 认定类型 | 姓名    | 身份证号                                                                                                    | 手机号 | 工作学校 | 学校级员      | 3 学校类别     | 是否高职中专部 | 认定专业力       | 漢       | 认定专业 | 操作  |
| 記 学校管理      |                             |                    |      |       |                                                                                                    |     | 相子   | 歌曲        |            |         |             |         |      |     |
| ■ 衣祭管理 ·    | 用 9 最 108/页 × < 1 3 約 個 1 页 |                    |      |       |                                                                                                    |     |      |           |            |         |             |         |      |     |

## 第五步:查看已审核数据

当需要查看已审核数据时,点击【双师认证管理-认证审核-已审核】可查看已审核数据。

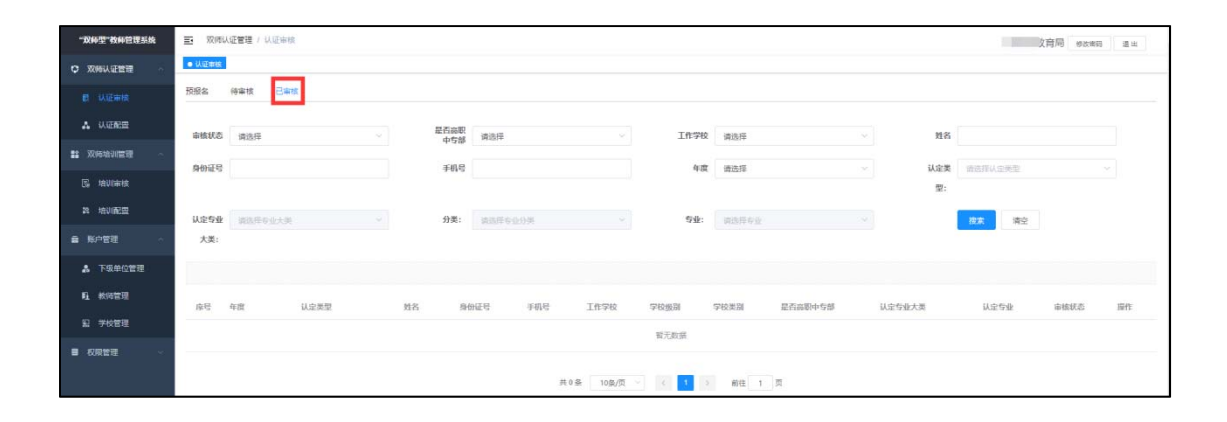